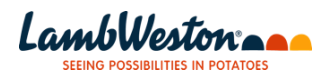

### Ariba Supplier Registration Quick Reference Guide

The purpose of this reference guide is to illustrate how to create an account or log into Ariba and complete the registration form for Lamb Weston.

#### **Step Summary:**

Step 1: Create an account with or log into Ariba

Step 2: Find the supplier registration event on your homepage

Step 3: Fill in and validate the required and optional fields as necessary

Steps 4 - 9: Review and submit your response back to Lamb Weston

Step 1: Create an account with [or] log into your existing Ariba account

- You will receive an email from Lamb Weston asking you to register to become a supplier.
- In the email, click the link embedded in the body of the text.

| All Unread                                                                  | By From 🗸  | Ļ | Invitation: Register to become a supplier with Lamb Weston - TEST                                                                                                    |
|-----------------------------------------------------------------------------|------------|---|----------------------------------------------------------------------------------------------------|
| <ul> <li>Lamb Weston - TEST</li> </ul>                                      |            |   |                                                                                                    |
| Lamb Weston - TEST<br>Invitation: Register to become<br>You don't often get | 12:41      |   | Lamb Weston - TEST <s4system-prod3+lambweston-t.doc87447?< td=""></s4system-prod3+lambweston-t.doc87447?<>                                                                                                    |
| Lamb Weston - TEST<br>Invitation: Register to become<br>You don't often get | 13-10-2023 |   |                                                                                                    |
| Lamb Weston - TEST<br>Invitation: Register to become<br>You don't often get | 13-10-2023 |   | Lamb Weston - TEST has invited you to register to become a supplier with their Organization.<br>Please follow the below steps to complete the Supplier Registration Process:                                                                                                    |
| Lamb Weston - TEST<br>Invitation: Register to become<br>You don't often get | 12-10-2023 |   | I. If you are a supplier without     A Click Here and select Sign 0p to     charge to create your account and     our financial system.     B) Complete the initial set of Ariba                                                                                                    |
| Lamb Weston - TEST<br>Invitation: Register to become<br>You don't often get | 11-10-2023 |   | <ul> <li>C) You will then be prompted to complete our External Registration Questionnaire.</li> <li>D) You can select Save draft if you need to come back at a later time.</li> <li>E) Once you have completed the form, select Submit Entire Response.</li> </ul>                                  |
| Lamb Weston - TEST<br>Invitation: Register to become                        | 10-10-2023 |   | 2. If you are a supplier with an existing Ariba Network (AN) account:     A) <u>Click Here</u> and select Log In to sign in with your existing Ariba Network credentials     (username and password).     B) You will hen be necembed to complete our Standard External Registration Questionnaire. |

**Step 2:** Find the supplier registration event on your homepage. You will be directed to the page below.

*NOTE*: If you have questions or would like to view support documentation, navigate to the SAP Help portal via the link at the top of the page. From here, you can search for answers to your questions or contact Ariba support directly.

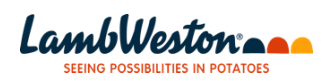

|                                |                                                                                                    |                                                                                                    |                                                                                                    |                                                         |                                            |                                                                                                    |                                         | 1                  |
|--------------------------------|----------------------------------------------------------------------------------------------------|----------------------------------------------------------------------------------------------------|----------------------------------------------------------------------------------------------------|---------------------------------------------------------|--------------------------------------------|----------------------------------------------------------------------------------------------------|-----------------------------------------|--------------------|
|                                | Ariba Proposals and Questionnaire                                                                                                    | S <del>-</del>                                                                                                    |                                                                                                    |                                                         |                                            |                                                                                                    | ?                                       |                    |
|                                | Welcome, JOHN DOE                                                                                                    | _                                                                                                    |                                                                                                    |                                                         | _                                          |                                                                                                    |                                         |                    |
|                                | Have a question? Click here to see a (                                                                                                    | Quick Start guide                                                                                                    | For any questions Click (<br>refer the SAP Hel                                                                                              | Quick Start guide to<br>Ip documents                    |                                            |                                                                                                    |                                         |                    |
|                                | Sign up as a supplier with Lamb Weston Ho<br>Lamb Weston Holdings, Inc TEST uses S#<br>Create an SAP Ariba supplier account and r                                                                                                    | ldings, Inc TEST on SA<br>IP Ariba to manage proci<br>nanage your response to                                                                                                    | IP Ariba.<br>urement activities.<br>) procurement activities requi                                                                          | ired by Lamb Weston Hold                                | ings, Inc TEST.                            | Sign up                                                                                                    |                                         |                    |
|                                | Already have an account? Log in                                                                                                    |                                                                                                    |                                                                                                    |                                                         |                                            | Sign up if you do not have<br>Network user name and pas<br>OR- if you are unsure y<br>orcanization has an Ariba N | an Ariba<br>ssword -<br>/our<br>Network |                    |
|                                | About SAP Business Network                                                                                                    | Log In if ye<br>Network log in<br>ar                                                                                                    | ou already have Ariba<br>n credentials (username<br>nd password)                                                                            | tion to manage al                                       | of your customer re                        | lationships and supplier activities re                                                                            | egardless of which                      |                    |
|                                | Ariba solution your customers are using. Of<br>Respond more efficiently to your cus<br>Work more quickly with your custom<br>Strengthen your relationships with cu<br>Review pending sourcing events for<br>Apply your Company Profile across<br>Moving to the SAP Business Network allow | ice you have completed<br>itomer requests<br>ers in all stages of workfl<br>sutomers using an SAP B<br>multiple buyers with one<br>SAP Business Network, §<br>s you to log into a single | the registration, you will be a<br>low approval<br>Jusiness Network solution<br>Login<br>SAP Business Network Discov<br>Location to manage: | ble to:<br>very and Ariba Sourcing ac                   | tivities                                   |                                                                                                    |                                         |                    |
| _                              | All your Ariba customer relationships                                                                                                    |                                                                                                    |                                                                                                    |                                                         | _                                          |                                                                                                    |                                         |                    |
| - If you<br>- If you<br>your o | Ariba Proposals and Questionnaires                                                                                                    | accoun<br>k Sign<br>standard Acco                                                                                                    | <u>t on the A</u><br>up. Ariba<br><sup>unt</sup> Get enterprise ac                                                                          | riba Netv<br>will chec                                  | <u>work</u> , c<br>k if the                | lick <b>Sign u</b><br>re are pote                                                                                 | o to crea<br>ntial mat<br>■ @ @ ■       | te one.<br>ches to |
| littere ore i                  | Ariba Contracts                                                                                                    | Welcome to th<br>quality, servic                                                                                                    | ne Ariba Spend Managem<br>e, and cost. Ariba, Inc. ad                                                                                       | ent site. This site assist<br>ministers this site in an | ts in identifying wo<br>effort to ensure m | rld class suppliers who are mar<br>arket integrity.                                                               | rket leaders in                         | ↔                  |
|                                | SAP Business Network                                                                                                    | Risk Assessm                                                                                                    | ients                                                                                                    |                                                         |                                            |                                                                                                    |                                         | -                  |
| L                              |                                                                                                    | Title                                                                                                    | ID End                                                                                                    | Time ↓                                                  | No items                                   | Event Type                                                                                                    |                                         |                    |
|                                |                                                                                                    | Registration (                                                                                                    | Questionnaires                                                                                                    |                                                         |                                            |                                                                                                    |                                         |                    |
|                                |                                                                                                    | Title                                                                                                    |                                                                                                    | ID                                                      |                                            | End Time 4                                                                                                    | Status                                  |                    |
|                                |                                                                                                    | ▼ Status: Com                                                                                                    | pleted (1)                                                                                                    |                                                         |                                            |                                                                                                    |                                         |                    |
|                                |                                                                                                    | Oualification                                                                                                    | Ouestionnaire                                                                                                    | Doc                                                     | 512143664                                  | 10/20/2022 11:57 AM                                                                                               | Invited                                 | -                  |
|                                |                                                                                                    | Qualification                                                                                                    | Questionnalles                                                                                                    |                                                         |                                            |                                                                                                    |                                         |                    |
|                                |                                                                                                    | Title II                                                                                                    | End Time 1                                                                                                    | Com                                                     | modity                                     | Regions                                                                                                    | Status                                  |                    |
|                                |                                                                                                    | Title IC                                                                                                    | D End Time ↓                                                                                                    | Com                                                     | modity<br>No items                         | Regions                                                                                                    | Status                                  |                    |
| ep 3: Fill i                   | n and validate th                                                                                                    | ne requi                                                                                                    | red and o                                                                                                    | ptional fi                                              | elds as                                    | Regions                                                                                                    | Status                                  | page               |

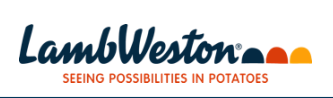

|          | Uper account information                                                                                                    |
|----------|----------------------------------------------------------------------------------------------------|
|          | * Indicates a required field                                                                                                    |
|          | Name* JOHN DOE SAP Business Network Privacy Statement                                                                                                    |
|          | Energy (JBAshQuakay com)                                                                                                    |
|          | Use my enail as my commen                                                                                                    |
|          | Usemame:* test-johndoe@test.com Must be in enail format(e.g.johnginewca.com)                                                                                                    |
|          | Passands <sup>1</sup> Passands mut cortain a minimum of eight characters including upper and lower case letters, numeric digits, and special characters.                                                                                                    |
|          |                                                                                                    |
|          | The language used when Arba sends you configurable notifications. This is                                                                                                    |
|          | Language: English different than your neb b                                                                                                    |
|          | Email orders to:* test-johndoe@itest.com Cotates may send you their orders through 54P business Network. To send orders to multiple contacts or control and send orders to multiple contacts or control and send or the send of the send orders to multiple contacts or control and send or the send of the send orders to multiple contacts or control and send or the send of the send orders to multiple contacts or contacts or contac |
|          | the ensu appress news, top can change this angoine.                                                                                                    |
|          | Tell us more about your business                                                                                                    |
|          | Brokert and Sancing Cataspilant Early Reader and Sancing Processing                                                                                                    |
|          | Produkt link seriek callegolines                                                                                                    |
|          | Ship-to or Service Locations:* Enter Ship-to or Service Location Add -or- Browse                                                                                                    |
|          | Tax ID: Optional Enter your rine-digit Company Tax ID number.                                                                                                    |
|          | Fitter the obsecked symbolic based to Date & Bardenizer, By Adulta DUSS symbols                                                                                                    |
|          | DUNS Number: Optional is appended with "1" in test account.                                                                                                    |
| Ľ        |                                                                                                    |
| W        | hich are leveraged for Ariba Network purposes tied to your account.                                                                                                    |
| CIICK    | Or when done and do the same for Ship-to of Service Locations.                                                                                                    |
| _        |                                                                                                    |
|          | SAP Ariba Proposals and Questionnaires -                                                                                                    |
| I [      | Product and Service Category Selection                                                                                                    |
|          | search Browse                                                                                                    |
|          | Click the product and service category you want to add and click the + icon. Lower-level product and service categories are displayed after you click a product and service category. Click OK to save your changes.                                                                                                    |
|          | Browse Product and Service Categories Dight find what you were looking for? Try Search a                                                                                                    |
|          | Laboratory Equipment >  Containers & Storage > Bottles >  Carded packaging                                                                                                    |
|          | Live Plants, Animals & Supplies > Industrial Refrigeration > Packaging boxes and bags and pouches 🕑 Conductive boxes                                                                                                    |
|          | Manufacturing Components & Supplies > Material Handling Machinery & Equipment > Packaging cans >  Packaging cans >  Egg trays  Packaging how                                                                                                    |
|          | Machinery > Packaging pouches or bags ③                                                                                                    |
|          | Metals, Minerals, Textiles & Natural Packaging trays @                                                                                                    |
|          | Materials > Rigid set up boxes (*)                                                                                                    |
|          | My Selections (1)                                                                                                    |
|          |                                                                                                    |
|          | Mackaging boxes (view)                                                                                                    |
|          | Remove                                                                                                    |
|          | Cancel                                                                                                    |
| "        |                                                                                                    |
| •        | area to the terms of convine at the better of the page and click Create account                                                                                                    |
| - A      | gree to the terms of service at the bottom of the page and click <b>Create account</b>                                                                                                    |
| a        | nd continue.                                                                                                    |
|          |                                                                                                    |
|          |                                                                                                    |
|          | I have read and agree to the Terms of Use                                                                                                    |
| <b>v</b> | I hereby agree that SAP Business Network will make parts of my (company) information accessible to other users and the public based on my role within the SAP Business Network and the applicable profile vibility settings. Please see the SAP Business Network Physics Statement to learn how we more scenario at data.                                                                                                    |
|          |                                                                                                    |
|          | Create account and continue Cancel                                                                                                    |
|          |                                                                                                    |
|          |                                                                                                    |

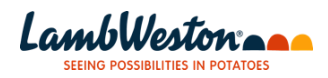

| Enter Ship-to or Service Locat                                                                                                    | ion                                                                                                    |                                                                                               | Add                    | -or- Browse                          |            |
|----------------------------------------------------------------------------------------------------|----------------------------------------------------------------------------------------------------|-----------------------------------------------------------------------------------------------|------------------------|--------------------------------------|------------|
| Optional 2                                                                                                    | ng accounts                                                                                                    |                                                                                               |                        |                                      |            |
| We have noticed the Please review before                                                                                                    | hat there may already be an SAI<br>pre you create a new account.                                                                                                    | P Business Network                                                                            | account reg            | gistered by your company.            |            |
| Optional                                                                                                    |                                                                                                    |                                                                                               | Review acc             | counts Skip review                   |            |
|                                                                                                    |                                                                                                    | -                                                                                             |                        |                                      |            |
| will make parts of my (company) info<br>see the SAP Business Network Privac                                                                                                    | rmation accessible to other users and<br>v Statement to learn how we process                                                                                                    | I the public based on my<br>personal data.                                                    | role within th         | e SAP Business Network and the       |            |
| View the list. If the top. If results do                                                                                                    | ne results do not<br>match, you may                                                                                                    | match, clic<br>merge the                                                                      | ck <b>Cor</b><br>accou | ntinue Account C<br>unt to continue. | reation at |
| View the list. If the<br>top. If results do<br>Review duplicate Account<br>We noticed that your company m<br>• You can log in the account you<br>• Or, you can view the profile an<br>• Or, if there is no match, you ca<br>• Or, you can Go back to previou                                                                                                    | ne results do not<br>match, you may<br>nt<br>ava already register an SAP Business Netw<br>are associated with<br>d contact the account administrator from<br>Continue Account Creation and we will<br>is page                                             | match, clic<br>merge the<br>work account, please revie<br>there<br>progress your registration | w the match re-        | ntinue Account C<br>unt to continue. | reation at |
| View the list. If the<br>top. If results do<br>Review duplicate Account<br>We noticed that your company m<br>• You can log in the account you<br>• Or, you can view the profile an<br>• Or, if there is no match, you ca<br>• Or, you can Go back to previou<br>Match Based On                                                                                                    | ne results do not<br>match, you may<br>nt<br>ay already register an SAP Business Netw<br>are associated with<br>d contact the account administrator from<br>Continue Account Creation and we will<br>is page                                              | match, clic<br>merge the<br>work account, please revie<br>there<br>progress your registration | w the match re         | ntinue Account C<br>unt to continue. | reation at |
| View the list. If the<br>top. If results do<br>Review duplicate Account<br>We noticed that your company m<br>• You can log in the account you<br>• Or, you can view the profile an<br>• Or, you can view the profile an<br>• Or, you can Go back to previou<br>Match Based On<br>COMPARY NAME<br>JD CORPORATION INC                                                                                                    | ne results do not<br>match, you may<br>nt<br>hay already register an SAP Business Netw<br>are associated with<br>d contact the account administrator from<br>Continue Account Creation and we will<br>is page<br>E-MAIL ADDRESS<br>jithin.b@gds.ey.com    | match, clic<br>merge the<br>work account, please revie<br>there<br>progress your registration | w the match re         | ADDRESS                              | reation at |
| View the list. If the<br>top. If results do<br>Review duplicate Account<br>We noticed that your company m<br>• You can log in the account you<br>• Or, you can view the profile an<br>• Or, you can view the profile an<br>• Or, you can view the profile an<br>• Or, you can view the profile an<br>• Or, you can view the profile an<br>• Or, you can view the profile an<br>• Or, you can set of the previous<br>• Or, you can set of the previous<br>• Match Based On<br>• COMPARY NAME<br>• JD CORPORATION INC | ne results do not<br>match, you may<br>nt<br>hay already register an SAP Business Network<br>are associated with<br>d contact the account administrator from<br>Continue Account Creation and we will<br>is page<br>E-MAIL ADDRESS<br>jithin.b@gds.ey.com | match, clic<br>merge the<br>work account, please revie<br>there<br>progress your registration | x Cor<br>accou         | ADRESS                               | reation at |
| View the list. If the<br>top. If results do<br>Review duplicate Account<br>We noticed that your company m<br>• You can log in the account you<br>• Or, you can view the profile an<br>• Or, if there is no match, you ca<br>• Or, you can Go back to previou<br>Match Based On<br>COMPARY NAME<br>JD CORPORATION INC                                                                                                    | ne results do not<br>match, you may<br>nt<br>ava aready register an SAP Business Network<br>are associated with<br>d contact the account administrator from<br>Continue Account Creation and we will<br>is page<br>E-MAIL ADDRESS<br>jithin.b@gds.ey.com  | match, clic<br>merge the<br>work account, please revie<br>there<br>progress your registration | x Cor<br>accou         | ADDRESS                              | reation at |

- Click on **'Supplier Registration Questionnaire'** this is where you will enter and/or validate your organization's information.
- To navigate the questionnaire, either scroll through the form or navigate to specific sections using the left-hand panel.

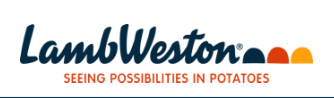

| re are no matched postings.                                                                                                    | Welcome to the <b>Ariba Spend Management</b> site. This si<br>Ariba, Inc. administers this site in an effort to ensure m                                                                                                    | ite assists in identifying world class supp<br>arket integrity.                                                                                                    | iers who are market leaders in quality, ser                                                  | vice, and cost.                                                                                                    |
|----------------------------------------------------------------------------------------------------|----------------------------------------------------------------------------------------------------|----------------------------------------------------------------------------------------------------|----------------------------------------------------------------------------------------------|----------------------------------------------------------------------------------------------------|
|                                                                                                    |                                                                                                    |                                                                                                    |                                                                                              |                                                                                                    |
|                                                                                                    | Home                                                                                                    |                                                                                                    |                                                                                              |                                                                                                    |
|                                                                                                    | Events                                                                                                    |                                                                                                    |                                                                                              |                                                                                                    |
|                                                                                                    | Títle ID End Time ↓                                                                                                    | Event Type                                                                                                    | Participated                                                                                 |                                                                                                    |
|                                                                                                    | Risk Assessments                                                                                                    | NO REHIS                                                                                                    |                                                                                              | =                                                                                                    |
|                                                                                                    | Title ID End Time 4                                                                                                    | Ļ                                                                                                    | Event Type                                                                                   |                                                                                                    |
|                                                                                                    |                                                                                                    | No items                                                                                                    |                                                                                              |                                                                                                    |
|                                                                                                    | Registration Questionnaires                                                                                                    |                                                                                                    |                                                                                              |                                                                                                    |
|                                                                                                    | Title<br>▼ Status: Open (1)                                                                                                    | ID                                                                                                    | End Time ↓                                                                                   | Status                                                                                                    |
|                                                                                                    | Supplier Registration Questionnaire                                                                                                    | Doc874479431                                                                                                    | 11/24/2023 12:38 PM                                                                          | Invited                                                                                                    |
|                                                                                                    | Qualification Questionnaires                                                                                                    |                                                                                                    |                                                                                              |                                                                                                    |
| completed up<br>complete the<br>At any time, y<br>TE: To log ba<br>dentials (usen<br><b>not</b> use the line                                                                                                    | on submission will result<br>field.<br>ou may save your respor<br>ck into your account at a<br>name and password): htt<br>nk provided in the initial e                                                                                                    | in an error me<br>nses as a draf<br>later date, use<br>p://proposals.s<br>email, as it is a                                                                                                    | essage, prompt<br>t to complete a<br>this link and y<br>seller.ariba.cor<br>a one-time use   | ting you to<br>at a later tin<br>your login<br>n.<br>link.                                                                                                    |
| You must co<br>completed up<br>complete the<br>At any time, y<br>TE: To log ba<br>dentials (user<br><b>not</b> use the lin                                                                                                    | on submission will result<br>field.<br>ou may save your respor<br>ck into your account at a<br>name and password): htt<br>nk provided in the initial e                                                                                                    | in an error me<br>nses as a draf<br>later date, use<br>p://proposals.a<br>email, as it is a                                                                                                    | essage, prompt<br>t to complete a<br>e this link and y<br>seller.ariba.com<br>a one-time use | ting you to<br>at a later tin<br>your login<br>n.<br>link.                                                                                                    |
| You must co<br>completed up<br>complete the<br>At any time, y<br>TE: To log ba<br>dentials (usern<br>not use the ling<br>Ariba Sourcing<br>Console                                                                                                    | on submission will result<br>field.<br>ou may save your respor<br>ck into your account at a<br>name and password): htt<br>nk provided in the initial e                                                                                                    | in an error me<br>nses as a draf<br>later date, use<br>p://proposals.<br>email, as it is a                                                                                                    | essage, prompt<br>t to complete a<br>t this link and y<br>seller.ariba.com<br>a one-time use | ting you to<br>at a later tin<br>your login<br>n.<br>link.                                                                                                    |
| You must co<br>completed up<br>complete the<br>At any time, y<br>TE: To log ba<br>dentials (usern<br>not use the lin<br>Ariba <u>Sourcing</u><br>Console                                                                                                    | on submission will result<br>field.<br>ou may save your respor<br>ck into your account at a<br>name and password): htt<br>nk provided in the initial e                                                                                                    | in an error me<br>nses as a draf<br>later date, use<br>p://proposals.s<br>email, as it is a                                                                                                    | essage, prompt<br>t to complete a<br>t this link and y<br>seller.ariba.com<br>a one-time use | ting you to<br>at a later tin<br>your login<br>n.<br>link.<br>rector fie Syc<br>Cestor Fie Syc<br>The remaining<br>29 days 20:55                                                                                                    |
| At any time, y<br>TE: To log ba<br>dentials (usern<br>not use the lin<br>Ariba Sourcing<br>Console<br>Console<br>C                                                                                                    | on submission will result<br>field.<br>ou may save your respor<br>ck into your account at a<br>name and password): htt<br>nk provided in the initial e                                                                                                    | in an error me<br>nses as a draf<br>later date, use<br>p://proposals.<br>email, as it is a                                                                                                    | essage, prompt<br>t to complete a<br>e this link and y<br>seller.ariba.com<br>a one-time use | ting you to<br>at a later tin<br>your login<br>n.<br>link.                                                                                                    |
| You must co<br>completed up<br>complete the<br>At any time, y<br>TE: To log ba<br>dentials (usern<br>not use the lin<br>Console<br>Console<br>Co                                                                                                    | on submission will result<br>field.<br>ou may save your respor<br>ck into your account at a<br>name and password): htt<br>nk provided in the initial e<br>bc874479431 - Supplier Registration Questionnaire<br>tent                                                                                                    | in an error me<br>nses as a draf<br>later date, use<br>p://proposals.s<br>email, as it is a                                                                                                    | essage, prompt<br>t to complete a<br>e this link and y<br>seller.ariba.com<br>a one-time use | ting you to<br>at a later tin<br>your login<br>n.<br>link.<br>rector le Sec<br>Cestor fie Sec<br>The remaining<br>29 days 20:56                                                                                                    |
| You must co<br>completed up<br>complete the<br>At any time, y<br>TE: To log ba<br>dentials (usern<br>not use the lin<br>Ariba Sourcing<br>Console<br>Console<br>Co                                                                                                    | on submission will result<br>field.<br>ou may save your respor<br>ck into your account at a<br>name and password): htt<br>nk provided in the initial e<br>boc874479431 - Supplier Registration Questionnaire<br>tent<br>Ceneral Information                                                                                                    | in an error me<br>nses as a draf<br>later date, use<br>p://proposals.s<br>email, as it is a                                                                                                    | essage, prompt<br>t to complete a<br>e this link and y<br>seller.ariba.con<br>a one-time use | ting you to<br>at a later tin<br>your login<br>n.<br>link.<br>rector for sync<br>Cestor for Sync<br>Cestor for Sync                                                                                                    |
| You must co<br>completed up<br>complete the<br>At any time, y<br>TE: To log ba<br>dentials (usern<br>not use the ling<br>Collect to Lark Vector - TEX DetAlever<br>Console                                                                                                    | on submission will result<br>field.<br>ou may save your respor<br>ck into your account at a<br>name and password): htt<br>nk provided in the initial e<br>boc874479431 - Supplier Registration Questionnaire<br>tent<br>function<br>function | in an error me<br>nses as a draf<br>later date, use<br>p://proposals.:<br>email, as it is a<br>* to corroration the<br>* tingeofiet ~<br>* tingeofiet ~                                                                                                    | essage, prompt<br>t to complete a<br>t tis link and y<br>seller.ariba.com<br>a one-time use  | ting you to<br>at a later tin<br>your login<br>n.<br>link.                                                                                                    |
| You must co<br>completed up<br>complete the<br>At any time, y<br>TE: To log ba<br>dentials (usern<br>not use the lin<br>Console<br>Console<br>Co                                                                                                    | a boxerst lander for the second second secon                                                                                                    | in an error me<br>nses as a draf<br>later date, use<br>p://proposals.s<br>email, as it is a<br>* uscomposed of the<br>* uscomposed of the<br>* usco | essage, prompt<br>t to complete a<br>e this link and y<br>seller.ariba.com<br>a one-time use | ting you to<br>at a later tin<br>your login<br>n.<br>link.<br>Vector file your logen<br>Destro File Sync<br>Come There remaining<br>29 days 20:55                                                                                                    |
| You must co         completed up         complete the         At any time, y         TE: To log ba         dentials (users         not use the lin         Ariba Sourcing         Console         Event Cetas         Event Cetaers         Al Centers         Console         Console         Event Cetas         Al Centers         Converte Holover         Console         Console         Cons                                                                                                    | on submission will result<br>field.<br>ou may save your respon<br>ck into your account at a<br>name and password): htt<br>nk provided in the initial e<br>boc874479431 - Supplier Registration Questionnaire<br>tent<br>cereral Information<br>1 Verder Name 1 (Company Legal Name)<br>2 Do you have a Daing Business As (DBA)' or "Irading As" Name?<br>4 Do you have a Daing Business As (DBA)' or "Irading As" Name?                                                                                                    | in an error me<br>nses as a draf<br>later date, use<br>p://proposals.s<br>email, as it is a<br>* to corroration the<br>* Ungedied v                                                                                                    | essage, prompt<br>t to complete a<br>e this link and y<br>seller.ariba.com<br>a one-time use | ting you to<br>at a later tin<br>your login<br>n.<br>link.<br>Cector te sync<br>Cector te sync<br>Cec |
| You must co<br>completed up<br>complete the<br>At any time, y<br>TE: To log ba<br>dentials (user<br>not use the ling<br>Console<br>Console<br>Co                                                                                                    | In submission will result<br>field.<br>ou may save your respon<br>ck into your account at a<br>name and password): htt<br>nk provided in the initial e<br>boc874479431 - Supplier Registration Questionnaire<br>correct in the initial end<br>correct in the initial end<br>correct in the initial                                                                                                    | in an error me<br>nses as a draf<br>later date, use<br>p://proposals.:<br>email, as it is a<br>* to corroration the<br>* tingeofiet v                                                                                                    | essage, prompt<br>t to complete a<br>e this link and y<br>seller.ariba.com<br>a one-time use | ting you to<br>at a later tir<br>your login<br>n.<br>link.                                                                                                    |
| You must co<br>completed up<br>complete the<br>At any time, y<br>TE: To log ba<br>dentials (usern<br>not use the lin<br>Console<br>Event Metages<br>Perpose Hear<br>Event Metages<br>Perpose Hear<br>Event Metages<br>Perpose Hear<br>Event Acteurs<br>Perpose Hear<br>Event Acteurs<br>Perpose                                                                                                    | on submission will result<br>field.<br>ou may save your respon<br>ck into your account at a<br>name and password): htt<br>hk provided in the initial e                                                                                                    | in an error me<br>nses as a draf<br>later date, use<br>p://proposals.s<br>email, as it is a<br>* to corroration suc<br>* to corroration suc<br>* to corroration suc<br>* to corroration suc                                                                                                    | essage, prompt<br>t to complete a<br>e this link and y<br>seller.ariba.com<br>a one-time use | ting you to<br>at a later tin<br>your login<br>n.<br>link.<br>rector legr<br>Preremaing<br>29 days 20:56                                                                                                    |
| You must co         completed up         complete the         At any time, y         TE: To log ba         dentials (users         not use the lin         Ariba Sourcing         Console         Event Cottents         Event Cottents         I General Information         Statemann         General Information         Workdarding Tax         Bark Information         Bark Information         Bark Information                                                                                                    | Image: Source and receptine of the source of the source                                                                                                    | in an error me<br>nses as a draf<br>later date, use<br>p://proposals.s<br>email, as it is a<br>"meeted"<br>"Ungedied"<br>"Ungedied"<br>"Excel import                                                                                                    | essage, prompt<br>t to complete a<br>e this link and y<br>seller.ariba.com<br>a one-time use | ting you to<br>at a later tin<br>your login<br>n.<br>link.<br>Cector ite Sync<br>Cector ite Sync<br>Cector ite Syn                            |
| You must co<br>completed up<br>complete the<br>At any time, y<br>TE: To log ba<br>dentials (user<br>not use the li<br>Cosole Cosole<br>Cosole<br>Co | In submission will result<br>field.<br>ou may save your respon<br>ck into your account at a<br>name and password): htt<br>hk provided in the initial effect<br>boc874479431 - Supplier Registration Questionnaire<br>I winder Name 1 (Company Legal Name)<br>1 winder Name 1 (Company Legal Name)<br>2 Do you have a Deing Business Au (DBA)" or "Trading Act Name?<br>4 Do you have a Deing Business Au (DBA)" or "Trading Act Name?<br>4 Comments:<br>(*) indicates a required field<br>with Ender Response<br>(*) indicates a required field<br>Size draft Compose Message                                                                                                    | in an error me<br>nses as a draf<br>later date, use<br>p://proposals.:<br>email, as it is a<br>*ucceretation inc<br>*usected<br>*usected<br>Exect import                                                                                                    | essage, prompt<br>t to complete a<br>e this link and y<br>seller.ariba.com<br>a one-time use | ting you to<br>at a later tir<br>your login<br>n.<br>link.<br>rectack Her Mesage<br>Desktop File Sync<br>Control File Sync<br>Control File Sync<br>The translations<br>29 days 20:56                                                                                                    |

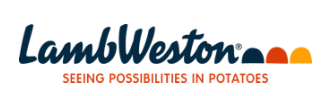

|                                                                                                    | l Content                                                                                                    |                                                                                                    |                                                                                                    |                                                                        |                                       |                                    |                                    | ^        |
|----------------------------------------------------------------------------------------------------|----------------------------------------------------------------------------------------------------|----------------------------------------------------------------------------------------------------|----------------------------------------------------------------------------------------------------|------------------------------------------------------------------------|---------------------------------------|------------------------------------|------------------------------------|----------|
| Response Team N                                                                                                    | ame †                                                                                                    |                                                                                                    |                                                                                                    |                                                                        |                                       |                                    |                                    |          |
|                                                                                                    | 2.1.2.4 Primary Contact Phone                                                                                                    | * 1                                                                                                    | 234123412                                                                                                   |                                                                        |                                       |                                    |                                    | ^        |
| ▼ Event Contents                                                                                                    | 2.1.2.5 Extension                                                                                                    |                                                                                                    |                                                                                                    |                                                                        |                                       |                                    |                                    |          |
| All Content                                                                                                    | 2.1.2.6, Email Address                                                                                                    | * jit                                                                                                    | thin.b@gds.ey.com                                                                                           |                                                                        |                                       |                                    |                                    |          |
| 1 General Information                                                                                                    | 2.2 Do you have an Ordering Address                                                                                                    | * Y                                                                                                    | /es v                                                                                                    |                                                                        |                                       |                                    |                                    |          |
| 2 Vendor Address                                                                                                    | 2.3 Ordering Address Add Ordering Ad                                                                                                    | ddress (0)                                                                                                    |                                                                                                    |                                                                        |                                       |                                    |                                    | ÷.       |
| f Infor                                                                                                    | 2.4 Do you have a Remittance Address                                                                                                    | *                                                                                                    | 10 V                                                                                                    |                                                                        |                                       |                                    |                                    | 1        |
| 4 Tax Information                                                                                                    | 2.6 Do you have a Goods Supplier Addr                                                                                                    | iress *                                                                                                    | 10 ~                                                                                                    |                                                                        |                                       |                                    |                                    | 5        |
| 5 Withholding Tax                                                                                                    | 4 Tax Information                                                                                                    |                                                                                                    |                                                                                                    |                                                                        |                                       |                                    |                                    |          |
|                                                                                                    |                                                                                                    | *                                                                                                    |                                                                                                    |                                                                        |                                       |                                    |                                    |          |
| 6 ISNetworld                                                                                                    |                                                                                                    | Coun                                                                                                    | try/Region: United States                                                                                   | (US)                                                                   | ~                                     | )                                  |                                    |          |
| 8 Bank Information                                                                                                    | 4.1 Tax number(s)                                                                                                    | Tax                                                                                                    | Name Tax                                                                                                    | Type Tax Nu                                                            | Imber                                 |                                    |                                    |          |
| Accounting                                                                                                    |                                                                                                    | USA                                                                                                    | A: Employer ID Number Org                                                                                   | anization 1234                                                         | 56789                                 |                                    |                                    | •        |
| Information 4                                                                                                    | (1) indicatos a regu                                                                                                    | visual field                                                                                                    |                                                                                                    |                                                                        |                                       |                                    |                                    | •        |
| You must a                                                                                                    | llso fill in your ta                                                                                                    | x details –                                                                                                    | Section 4                                                                                                   | and p                                                                  | rovide                                | official s                         | supportin                          | g        |
| You must a<br>documenta<br>OTE: Some o<br>e directed to f                                                                                                    | Ilso fill in your ta<br>tion to validate t<br>of the fields have<br>the specific field                                                                                                    | x details –<br>he tax info<br>e characte<br>for correc                                                                              | Section 4<br>prmation pr<br>r validatior<br>tion                                                            | and p<br>covideo<br>ns. If y                                           | rovide<br>d is vali<br>ou rece        | official s<br>d and a<br>eive an e | supportin<br>ccurate<br>error, you | g<br>v v |
| You must a<br>documenta<br>OTE: Some o<br>e directed to t                                                                                                    | Ilso fill in your ta<br>tion to validate t<br>of the fields have<br>the specific field                                                                                                    | x details –<br>he tax info<br>e characte<br>for correc                                                                              | Section 4<br>ormation pr<br>r validatior<br>tion                                                            | and p<br>rovideo<br>ns. If ye                                          | rovide<br>d is vali<br>ou rece        | official s<br>d and a<br>eive an e | supportin<br>ccurate<br>error, you | g<br>v v |
| You must a<br>documenta<br>OTE: Some o<br>e directed to f                                                                                                    | Ilso fill in your ta<br>tion to validate t<br>of the fields have<br>the specific field                                                                                                    | x details –<br>he tax info<br>e character<br>for correc                                                                             | Section 4<br>ormation pr<br>r validatior<br>tion                                                            | and p<br>rovideo<br>ns. If y                                           | rovide<br>d is vali<br>ou rece        | official s<br>d and a<br>eive an e | supportin<br>ccurate<br>error, you | g<br>v v |
| You must a<br>documenta<br>OTE: Some o<br>e directed to f                                                                                                    | Ilso fill in your ta<br>tion to validate t<br>of the fields have<br>the specific field                                                                                                    | x details –<br>he tax info<br>e character<br>for correc                                                                             | Section 4<br>prmation pr<br>r validation<br>tion                                                            | and p<br>rovideo<br>ns. If yo                                          | rovide<br>d is vali<br>ou rece        | official s<br>d and a<br>eive an e | supportin<br>ccurate<br>error, you | g<br>I   |
| You must a<br>documenta<br>OTE: Some o<br>e directed to t<br>4.1 Tax numb                                                                                                    | Ilso fill in your ta<br>tion to validate t<br>of the fields have<br>the specific field                                                                                                    | x details –<br>he tax info<br>e character<br>for correc                                                                             | Section 4<br>prmation pr<br>r validation<br>tion                                                            | and p<br>covided<br>ns. If ye                                          | rovide<br>d is vali<br>ou rece<br>⊻ ⁰ | official s<br>d and a<br>eive an e | supportin<br>ccurate<br>error, you | g        |
| You must a<br>documenta<br>OTE: Some o<br>e directed to f                                                                                                    | Ilso fill in your ta<br>tion to validate t<br>of the fields have<br>the specific field                                                                                                    | x details –<br>he tax info<br>e character<br>for correc<br>country/Region:<br>Tax Name<br>USA: Employer ID                          | Section 4<br>prmation pr<br>r validation<br>tion<br>United States (US)<br>TaxType Ta<br>Number Organization | and p<br>covided<br>ns. If ye                                          | rovide<br>d is vali<br>ou rece        | official s<br>d and a<br>eive an e | supportin<br>ccurate<br>error, you | g<br>u v |
| 10. Company Datalle<br>You must a<br>documenta<br>OOTE: Some of<br>e directed to to<br>4.1 Tax numb<br>4.2 All new v<br>supporting do<br>information pr<br>Please attah-<br>tax document                    | Ilso fill in your ta<br>tion to validate t<br>of the fields have<br>the specific field<br>ion<br>er(s)<br>endor adds require official<br>smentation to validate the tax<br>yided is valid and accurate.<br>a copy of your government issued                                                                                                    | x details –<br>the tax info<br>e character<br>for correc<br>*<br>Country/Region:<br>Tax Name<br>USA: Employer ID<br>• Test SLP Atta | Section 4<br>prmation pr<br>r validation<br>tion                                                            | and p<br>covided<br>ns. If yo<br>ax Number<br>123456789<br>Delete file | rovide<br>d is vali<br>ou rece        | official s<br>d and a<br>eive an e | supportin<br>ccurate<br>error, you | g<br>g   |
| 10. Company Datable<br>You must a<br>documenta<br>OTE: Some of<br>e directed to fi<br>4.1 Tax numb<br>4.2 All new vi<br>supporting do<br>information pr<br>Please attach<br>tax document<br>• 5 Withholding | er(s)<br>endor adds require official<br>some<br>solution<br>er(s)<br>endor adds require official<br>some<br>solution<br>er(s)<br>endor adds require official<br>solution<br>endor adds require official<br>solution<br>solution<br>endor adds require official<br>solution<br>transformation<br>transformation | x details –<br>he tax info<br>e character<br>for correc<br>*<br>Country/Region:<br>Tax Name<br>USA: Employer ID<br>* Test SLP Atta  | Section 4<br>prmation pr<br>r validation<br>tion                                                            | and p<br>covided<br>ns. If ye<br>ax Number<br>123456789<br>Delete file | rovide<br>d is vali<br>ou rece        | official s<br>d and a<br>eive an e | supportin<br>ccurate<br>error, you | g<br>I   |

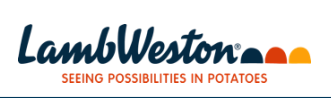

| All Content         1 General Information         2 Vendor Address<br>Infor         3 Information         4 Tax Information         5 Withholding Tax<br>Infor         6 Tax Information         5 Withholding Tax<br>Information         6 Insurance -<br>ISVetwordt         8 Bank Information         9 Accounting<br>Information         9 Accounting<br>Information         9 Accounting<br>Information         9 Accounting<br>Information         9 Accounting<br>Information         9 Accounting<br>Information         9 Accounting<br>Information         9 Accounting<br>Information         9 Accounting<br>Information         9 Accounting<br>Information         9 Accounting<br>Information         9 Accounting<br>Information         9 Accounting<br>Information         9 Accounting Information         9 Accounting Information         9 Accounting Information         9 Accounting Information         9 Accounting Information         9 Accounting Information         9 Accounting Information                                                                                                    | VISA: Employer ID Number     Organization       IZ3456789       * [IVS] United States of America       * [IVS] United States of America       * [IVS] Volted States of America |
|----------------------------------------------------------------------------------------------------|----------------------------------------------------------------------------------------------------|
| 1 General Information       4.2 All new vendor adds require official supporting documentation to validate the tax information provided is valid and accurate. Please attach a copy of your government issued tax document.         2 Vendor Address information       • 5 Withholding Tax information         4 Tax information       • 5 Withholding Tax information         5 Withholding Tax information       • 5.2 For Tax purposes, please indicate the Country where services will be physically performed by the supplier located internationality in relation to the Wi location being provided goods/services?         6 Insurance - ISNetworld       • 6 Insurance - ISNetworld         8 Bank Information       • 8 Bank Information         9 Accounting Information       • 9 Accounting Information         10 Company Details       • 9.1 Payment Method ①                                                                                                    |                                                                                                    |
| 1 General Information       supporting documentation to validate the tax information provided is valid and accurate. Please attach a copy of your government issued tax document         2 Vendor Address Information       • 5 Withholding Tax Information         4 Tax Information       • 5 Withholding Tax purposes, please indicate the Country where services will be physically performed by the supplier located internationally in relation to the LW location being provided goodsiservices?         6 Insurance - ISNetworld       • 6 Insurance - ISNetworld         8 Bank Information       • 9 Accounting Information         9 Accounting Information       • 9 Accounting Information         10 Compary Details       • 9.1 Payment Method ①                                                                                                    |                                                                                                    |
| 2 Vendor Address<br>Infor       Prease stach a copy of your government issued<br>tax document         4 Tax Information       5.2 For Tax purposes, please indicate the<br>Country where services will be physically<br>performed by the supplier location being provided<br>good/services?         5 Withholding Tax<br>Info       5.3 Is the supplier location being provided<br>good/services?         6 Insurance -<br>ISNetworld       • 6 Insurance - ISNetworld         8 Bank Information       6.1 Will you be performing work/services<br>on-site for any Lamb Weston<br>location/sciliv/?         8 Bank Information       • 9 Accounting<br>Information         10 Company Details       9.1 Payment Method ①                                                                                                    | * [US] United States of America ><br>* Ma                                                                                                    |
| Y      S Withholding Tax Information     S.2 For Tax purposes, please indicate the     Country where services will be physically     performed by the supplier located internationally     in relation to the LW location being provided     government of the supplier located internationally     in relation to the LW location being provided     government on the LW location being provided     supplier located internationally     in relation to the LW location being provided     government on the LW location being provided     supplier located internationally     in relation to the LW location being provided     government on     S.3 Is the supplier located internationally     in relation to the LW location being provided     government on     S.4 Is the supplier located internation     S.4 Is the supplier located internation     S.4 Is the supplier located internation     S.4 Is the supplier located internation     S.4 Is the supplier located internation     S.4 Is the supplier located internation     S.4 Is the supplier located internation     S.4 Is the supplier located internation     S.4 Is the supplier located internation     S.4 Is the supplier located internation     S.4 Is the supplier located internation     S.4 Is the supplier located internation     S.4 Is the supplier located internation     S.4 Is the supplier location being provided     S.4 Is the supplier location being provided     S.4 Is the supplier location being provided     S.4 Is the supplier location being provided     S.5 Is the supplier location being provided     S.5 Is the supplier location being provided     S.5 Is the supplier location being provided     S.5 Is the supplier location being provided     S.5 Is the supplier location being provided     S.5 Is the supplier location being provided     S.5 Is the supplier location being provided     S.5 Is the supplier location being provided     S.5 Is the supplier location being provided     S.5 Is the supplier location being provided     S.5 Is the supplier locating provided     S.5 Is | * [US] United States of America V<br>* MgV<br>* NoV                                                                                                    |
| 4 Tax Information     5.2 Por liax purposes, pease include the     Country where services sub performed by the supplier located internationally     performed by the supplier located internationally     in relation to the LW location being provided     goods/services?     is insurance -     is insurance -     is insurance -     is information     Accounting     Accounting     Accounting     information     9.1 Payment Method ①                                                                                                    | * [US] United States of America<br>*<br>*<br>No                                                                                                    |
| 5       Withholding Tax<br>Info       performed by the supplier located internationally<br>in relation to the LW location being provided<br>goods/services?         6       Insurance -<br>ISNetworld       • 6         8       Bank Information       • 6         9       Accounting<br>Information       • 8         9       Accounting<br>Information       • 9         10       Company Details       • 9.1                                                                                                    | * <u>No</u>                                                                                                    |
| 6       Insurance -<br>ISNetworld         6       Insurance - ISNetworld         8       Bank Information         9       Accounting<br>Information         9       Accounting<br>Information         10       Company Details                                                                                                    | * No V                                                                                                    |
| ISNetworld       6.1 Will you be performing work/services on-site for any Lamb Weston location/facility?         8 Bank Information       0.000 Minima Minimation (0)         9 Accounting information       ♥ 9 Accounting Information         10 Company Details       9.1 Payment Method ①                                                                                                    | * No V                                                                                                    |
| S Balk Information     S Bank Information     Add Bank Information (0)     Accounting Information     P.1 Payment Method                                                                                                    |                                                                                                    |
| 9     Accounting<br>Information       10     Company Details       9.1     Payment Method                                                                                                    |                                                                                                    |
| 10 Company Details 9.1 Payment Method ③                                                                                                    |                                                                                                    |
| 10 Company Details                                                                                                    | * ITI - ACH CTX - CTX remittance                                                                                                    |
| 204.22                                                                                                    |                                                                                                    |
| 11 Supplier Code of (*) indicates a required field                                                                                                    |                                                                                                    |
|                                                                                                    |                                                                                                    |
|                                                                                                    |                                                                                                    |
| Ariba Sourcing                                                                                                    |                                                                                                    |
| io base to Lamb Weston - TEST Dashboard                                                                                                    | Desktop File Sync                                                                                                    |
|                                                                                                    |                                                                                                    |
|                                                                                                    | Save                                                                                                    |
|                                                                                                    |                                                                                                    |
| Clicking Save will only save your Repeatable Section answers. To submit your response, you will need                                                                                                    | d to click Save and then click Submit Entire Response on the main screen.                                                                                                    |
|                                                                                                    |                                                                                                    |
| All Content > 8 Bank Information                                                                                                    |                                                                                                    |
| 3ank Information (0)                                                                                                    |                                                                                                    |
|                                                                                                    |                                                                                                    |
| Name †                                                                                                    |                                                                                                    |
|                                                                                                    | No items                                                                                                    |
| Add Bank Information                                                                                                    | (*) indicates a required field                                                                                                    |
|                                                                                                    |                                                                                                    |
| You are required to attach any of th<br>vith banking instructions OR Bank I<br>check                                                                                                    | le following documents , Corporate Letter<br>letter head with banking instructions OR V                                                                                        |
|                                                                                                    | Bank Key/ABA Routing Number: 071000013                                                                                                    |
|                                                                                                    | Account Number:                                                                                                    |
|                                                                                                    | 1234567890                                                                                                    |
|                                                                                                    | SWIFT Code:                                                                                                    |
|                                                                                                    | Bank Control Key: No Choice                                                                                                    |
|                                                                                                    |                                                                                                    |
|                                                                                                    | Best later had with a                                                                                                    |
| Please attach any of the following documents , Corporate Letter head with banking instructions OR<br>banking instructions OR Voided check                                                                                                    | Bank letter head with ★ ① Test SLP Attachment.txt ∨ Update file Delete file                                                                                                    |
| Please attach any of the following documents , Corporate Letter head with banking instructions OR<br>banking instructions OR Volided check<br>Remittance information will be sent via 820-CTX to the vendor's bank. Vendor is responsible for obt<br>from your bank. Do you accept this method of remittance information delivery?                                                                                                    | Bank letter head with                                                                                                    |
| Please attach any of the following documents , Corporate Letter head with banking instructions OR<br>banking instructions OR Voided check<br>Remittance information will be sere via 820-CTX to the vendor's bank. Vendor is responsible for obt<br>from your bank. Do you accept this method of remittance information delivery?                                                                                                    | Bank letter head with                                                                                                    |
| Please attach any of the following documents , Corporate Letter head with banking instructions OR<br>banking instructions OR Voided check<br>Remittance information will be sert via 820-CTX to the vendor's bank. Vendor is responsible for obt<br>from your bank. Do you accept this method of remittance information delivery?<br>Add an additional Bank Information                                                                                                    | Bank letter head with  Constraining remittance detail  Yes  (*) indicates a required field                                                                                     |

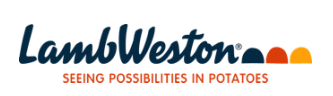

| Representem       Name 1         • Event Contents       • 1         • Event Contents       • 1         • Event Contents       • 1         • All content       • 1         • Event Contents       • 1         • Event Contents       • 1         • Event Contents       • 1         • Event Contents       • 1         • Event Contents       • 1         • Event Contents       • 1         • Event Contents       • 1         • I Content       • 1         • I Contents       • 1         • I Contents       • 1         • I Contents       • 1         • I Contents       • 1         • I Contents       • 1         • I Townston       • 1         • I Townston       • 1         • I Townston       • 1         • I Townston       • 1         • I Townston       • 1         • I Townston       • 1         • I Townston       • 1         • I Townston       • 10         • I Townston       • 10         • I Townston       • 10         • I Townston       • 10         • I Townston       • 10 <tr< th=""><th></th></tr<>                                                                                                    |                  |
|----------------------------------------------------------------------------------------------------|------------------|
| Event Contents                                                                                                    |                  |
| 8 Bank Information       Add Bank Information (1)         1 General Information       9 Accounts generalized information         1 General Information       9.1 Payment Method ©         1 General Information       9.1 Payment Method ©         1 fax Information       9.6 Accounts Receivable Contact ©         9.7 AR Phone       9675543210         9.8 Accounts Receivable Contact ©       100 HN SMITH         9.8 Accounts Receivable Email       © Information         9.8 Accounts Receivable Email       © Information         9.8 Accounts Receivable Email       © Information         9.8 Accounts Receivable Email       © Information         9.8 Accounts Receivable Email       © Information         9.8 Accounts Receivable Email       © Information         10.1 How should LW send Purchase       © Atlas Network         10.6 Does your company Identify as a       © Unspecified ~         10.6 Does your company Identify as a       © Unspecified ~         10.6 Does your company Identify as a       © Unspecified ~         10.7 Oversets Databat       (*) Indicates a required field         10.7 Oversets Databat       (*) Indicates a required field         10.7 Oversets Databat       (*) Indicates a required field         10.7 Oversets Databat       (*) Indicates a required field                                                                                                    |                  |
| All Content  All Content  All C   |                  |
| 1 General Information       9.1 Payment Method       • ([] - ACH CTX - CTX remittance         2 Vendor Address       9.5 LW Account With Vendor         4 Tax Information       9.6 Accounts Receivable Contact       • JOHN SMITH         9.7 AR Phone       • 9876543210         9.8 Accounts Receivable Email       • (john smithing JDCORPORATION.COM         9.8 Accounts Receivable Email       • (john smithing JDCORPORATION.COM         9.8 Accounts Receivable Email       • (john smithing JDCORPORATION.COM         9.8 Accounts Receivable Email       • (john smithing JDCORPORATION.COM         9.8 Accounts Receivable Email       • (john smithing JDCORPORATION.COM         9.8 Accounts Receivable Email       • (john smithing JDCORPORATION.COM         • 10 Company Details       • (John Smithing JDCORPORATION.COM         • 10 Company Details       • (John Smithing JDCORPORATION.COM         • 10 Content       • (°) indicates a required field         10 Content       • (°) indicates a required field         11 Content       • (°) indicates a required field         10 Content       • (°) indicates a required field                                                                                                    |                  |
| 2       Vendor Address       9.5       LW Account With Vendor         4       Tax Information       9.6       Accounts Receivable Contact       0       JOHN SMITH         5       Withholding Tax       9.6       Accounts Receivable Contact       0       John Smith@JDCORPORATION.COM         6       Information       9.7       AR Phone       9876543210       9.8         8       Accounts Receivable Email       • John Smith@JDCORPORATION.COM       9.8       Accounts Receivable Email       • John Smith@JDCORPORATION.COM         8       Bank Information       9.6       Accounts Receivable Contact       • ID Company Details       • ID Company Details         9       Accounting       10.1       How should LW send Purchase       • Antba Network       • ID Company Details         10.1       How should LW send Purchase       • Antba Network       • ID Company Details       • ID Company Details         10.4       Accounting       10.1       How should LW send Purchase       • Antba Network       • ID Company Details         10.4       Accounting       10.1       How should LW send Purchase       • Antba Network       • ID Report Towards         10.4       Account (In the State of the Information Information (Information regarding your certificate and its       • ID Report (Information Information regarding                                                                                                    |                  |
| 4 Tax Information       9.6 Accounts Receivable Contact ©       • JOHN SMITH         9 Tax Information       9.7 AR Phone       • 9876543210         9 Insurance-       9.8 Accounts Receivable Email       • John smith@JDCORPORATION.COM         9 Insurance-       9.8 Accounts Receivable Email       • John smith@JDCORPORATION.COM         9 Insurance-       9.8 Accounts Receivable Email       • John smith@JDCORPORATION.COM         9 Insurance-       10.1 How should UV send Purchase       • Ariba Network ·         9 Accounting       10.1 How should UV send Purchase       • Ariba Network ·         10.6 Does your company Identify as a Certified Diverse Business?       • Unspecified ·         10.7 Occurrent Details       • Of Indicates a required field       • Unspecified ·         10.7 Occurrent Details       • Of Indicates a required field       • Unspecified ·         10.7 Occurrent Details       • Of Indicates a required field       • Unspecified ·         10.7 Occurrent Details       • Of Indicates a required field       • Unspecified ·         10.7 Occurrent Details       • Of Indicates a required field       • Unspecified ·         10.7 Occurrent       • Of Indicates a required field       • Of Indicates a required field         10.7 Occurrent       • Of Indicates a required field       • Of Indicates a required field         10.7 Occurrent <td></td>                                                                                                    |                  |
| S Withholding Tax       9.7 A/R Phone       9.876543210         9 S Micho.       9.8 Accounts Receivable Email       * [pin.smith@JDCORPORATION.COM         9 Issensorial       9.10 Company Details       * 10 Company Details         9 Accounting       10.4 How should LW send Purchase       * Ariba Network.         9 Accounting       * 10 Company Details       * Unspecified         10.4 How should LW send Purchase       * Ariba Network.         9 Accounting       * * * * Unspecified         10.4 Does your company identify as a       * * * * Unspecified         10.6 Does your company identify as a       * * * * * * * * * * * * * * * * * * *                                                                                                    |                  |
| S mino                                                                                                    |                  |
| <ul> <li>Insurance - Isstenorid</li> <li>Bank Information</li> <li>Accounting - Information</li> <li>Accounting - Information</li></ul>                                                                                                    |                  |
| In order to proceed, it is mandatory to indicate whether your diverse. If yes, select the diversity indicator.  TE: If your business is certified as diverse, Lamb Weston wiestionnaire to gather the details of your certification. This que ecifically request information regarding your certificate and its  All Content  wern Details:  Bank Information  In order to proceed, it is mandatory to indicate whether your diverse. If yes, select the diversity indicator.  All Content  All Content  All Conte    |                  |
| 8 Bank Information Accounting Accounting Accounting Information (*) Indicates a required field In order to proceed, it is mandatory to indicate whether your diverse. If yes, select the diversity indicator. TE: If your business is certified as diverse, Lamb Weston wi estionnaire to gather the details of your certification. This que excifically request information regarding your certificate and its were business?                                                                                                    |                  |
| <ul> <li>Accounting<br/>(*) indicates a required field         (*) indicates a required field         (*) indicates a required         (*) indicates a required field</li></ul>  |                  |
| In order to proceed, it is mandatory to indicate whether your diverse. If yes, select the diversity indicator.<br>TE: If your business is certified as diverse, Lamb Weston with estionnaire to gather the details of your certification. This que excifically request information regarding your certificate and its were been been as a second been as a second been as a s | • •              |
| In order to proceed, it is mandatory to indicate whether your diverse. If yes, select the diversity indicator.<br>TE: If your business is certified as diverse, Lamb Weston wisstionnaire to gather the details of your certification. This quescifically request information regarding your certificate and its exponentiate to gather the details of your certificate and its and the total second second  |                  |
| vent Details All Content<br>seponse History                                                                                                    | related details. |
| lesponse History                                                                                                    | ■ *              |
| response Team Name T                                                                                                    |                  |
| 9.8 Accounts Receivable Email * test@test.com                                                                                                    | *                |
| Event Contents V 10 Company Details                                                                                                    |                  |
| All Content 10.1 How should LW send Purchase * Ariba Network V                                                                                                    |                  |
| 1 General Information 10.6 Does your company identify as a Certified Diverse Business? * Yes ✓                                                                                                    |                  |
| 2 Vendor Address Indicator? * Minority Owned >                                                                                                    |                  |
| 10.8 Minority/Diversity Indicator (Certified) (AAB) - African American Business V                                                                                                    |                  |
| 4 Tax Information 10.15 Do you have any additional Diversity * No.  No.                                                                                                    |                  |
| 5 Withholding Tax                                                                                                    |                  |
|                                                                                                    |                  |
|                                                                                                    |                  |
| Disease ansure that all mandatory appriane are completed by                                                                                                    | foro propoding ( |

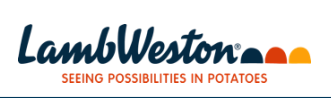

|                                                                                                    | 10.7 If Yes, What is your Certified Diversity<br>Indicator?                                                                                                    | * Minority Owned $\checkmark$                                                                           |                                                            |                                                                                                  |
|----------------------------------------------------------------------------------------------------|----------------------------------------------------------------------------------------------------|----------------------------------------------------------------------------------------------------|------------------------------------------------------------|--------------------------------------------------------------------------------------------------|
| 2 Vendor Address                                                                                                    | 10.8 Minority/Diversity Indicator (Certified)                                                                                                    | * [AAB] - African American Business 🗸                                                                   |                                                            |                                                                                                  |
| infor                                                                                                    | 10.15 Do you have any additional Diversity                                                                                                    | * No ~                                                                                                  |                                                            |                                                                                                  |
| 4 Tax Information                                                                                                    | ▼ 11 Supplier Code of Conduct                                                                                                    |                                                                                                    |                                                            |                                                                                                  |
| 5 Withholding Tax<br>Info                                                                                                    | 11.1 By pursuing a business relationship<br>with Lamb Weston, Supplier acknowledges<br>and agrees it will comply, and will ensure that                                                                                                    |                                                                                                    |                                                            |                                                                                                  |
| 6 Insurance -<br>ISNetworld                                                                                                    | any applicable subcontractors comply, with<br>the Lamb Weston Supplier Code of Conduct<br>as may be reasonably updated by Lamb                                                                                                    |                                                                                                    |                                                            |                                                                                                  |
| 8 Bank Information                                                                                                    | via hyperlink from the web page located at<br>www.lambweston.com/resources/legal.html.<br>In the event Supplier becomes aware of a                                                                                                    |                                                                                                    |                                                            | - 1                                                                                              |
| 9 Accounting<br>Information                                                                                                    | potential violation, whether by Supplier or                                                                                                    |                                                                                                    |                                                            |                                                                                                  |
| 10 Company Details                                                                                                    | (*) indicates a required field                                                                                                    |                                                                                                    |                                                            |                                                                                                  |
| 11 Supplier Code of<br>Con                                                                                                    | Submit Entire Response Save draft                                                                                                    | Compose Message Excel                                                                                   | Import                                                     |                                                                                                  |
| JOHN DOE (test-johndoe@test.o<br>1996–2019 Ariba, Inc. All rights re                                                                                                    | com) last visited 26 Oct 2023 2:22:09 AM JD CORPORATION INC AN11189623<br>served.                                                                                                    | 7331-T                                                                                                  | SAP Bireiners Network Privary Statement Sec                | curity Disclosura Tarms of Lis                                                                   |
| AP Ariba 🛝                                                                                                    |                                                                                                    |                                                                                                    | and address reserver mixed statement. Se                   | carry solutionary remis of 05                                                                    |
| 4N DOE (1698217688110_jithin.b@g                                                                                                    | ds.ey.com) last visit 10/25/2023 5:03 PM   Lamb Weston - TEST   C43_UI1                                                                                                    |                                                                                                    |                                                            |                                                                                                  |
|                                                                                                    | 31000001110-00001                                                                                                    |                                                                                                    | © 1996 -                                                   | 2023 Ariba Inc. All Rights Reserved                                                              |
| back to I amb Moston The                                                                                                    | Dashboard                                                                                                    |                                                                                                    | Rollin                                                     | n File Sunc                                                                                      |
| Console                                                                                                    | Doc874479431 - Supplier Registratio                                                                                                    | n Questionnaire                                                                                         |                                                            | me remaining<br>8 days 21:29:26                                                                  |
| vent Messages                                                                                                    |                                                                                                    |                                                                                                    |                                                            |                                                                                                  |
| vent Detaits<br>esponse History                                                                                                    | All Content                                                                                                    |                                                                                                    |                                                            | <b>■</b> ×                                                                                       |
| esponse Team                                                                                                    | Name 1                                                                                                    | Submit this response?                                                                                   |                                                            |                                                                                                  |
|                                                                                                    | ▼ 10 Company Details Clic                                                                                                    | k OK to submit.                                                                                         |                                                            | 1                                                                                                |
| Event Contents                                                                                                    | 10.1 How should LW send Purchase<br>Orders                                                                                                    | OK Cancel                                                                                               |                                                            |                                                                                                  |
| All Content                                                                                                    | 10.6 Does your company identify as a Certified Diverse Business?                                                                                                    |                                                                                                    |                                                            |                                                                                                  |
| 1 General Information                                                                                                    | 10.7 If Yes, What is your Certified Diversity                                                                                                    | Minority Owned ~                                                                                        |                                                            |                                                                                                  |
| Vendor Address                                                                                                    | 10.8 Minority/Diversity Indicator                                                                                                    | * [AAB] - African American Business                                                                     |                                                            |                                                                                                  |
| 2 Infor                                                                                                    | 10.15 Do you have any additional Diversity                                                                                                    | * No ~                                                                                                  |                                                            |                                                                                                  |
|                                                                                                    |                                                                                                    |                                                                                                    |                                                            |                                                                                                  |
| 4 Tax Information                                                                                                    | ▼ 11 Supplier Code of Conduct                                                                                                    |                                                                                                    |                                                            |                                                                                                  |
| 4 Tax Information                                                                                                    | 11 Supplier Code of Conduct     11.1 By pursuing a business relationship                                                                                                    |                                                                                                    |                                                            |                                                                                                  |
| 4 Tax Information<br>5 Withholding Tax<br>Info                                                                                                    | 11 Supplier Code of Conduct     11.1. By pursuing a business relationship     with Lamb Weston, Supplier acknowledges     and acrees it will comply and will ensure that                                                                                                    | ve a feedback mes                                                                                       | sage confirming th                                         | pat your                                                                                         |
| 4 Tax Information<br>5 Withholding Tax<br>Uppon suk<br>response<br>Ariba Source<br>30 back to Lamb Weston - Ter<br>Caracolo                                                                                                    | 11 Suppler Code of Conduct     11.1 By pursuing a business relationship with Lamb Weston, Suppler acknowledges and acress it will comple and will ensure that  promission, you will receive thas been successfully  cling EST Dashboard                                                                                                    | re a feedback mess<br>submitted.<br>₩∞                                                                  | sage confirming th                                         | Help  Messages > Desktop File Sync Time remaining                                                |
| 4 Tax Information<br>5 Withholding Tax<br>100<br>Upon suk<br>response<br>Ariba Source<br>So back to Lamb Weston - Te<br>Console                                                                                                    | 11 Supplier Code of Conduct     11.1 By pursuing a business relationship     with Lamb Weston, Supplier acknowledges     and agrees it will comple, and will ensure that  pomisssion, you will receive thas been successfully  cing EST Dashboard      Doc874479431 - Supplier Registra                                                                   | ve a feedback mess<br>submitted.<br>Ⅲ ∞                                                                 | Sage confirming th<br>mpany Settings + JOHN DOE + Feedback | Help Messages )<br>Desktop File Sync<br>Desktop Sile Sync<br>28 days 21:27                       |
| 4 Tax Information<br>5 Withholding Tax<br>5 Uppon sub<br>response<br>Ariba Source<br>Console<br>Event Messages<br>Event Messages<br>Event Details<br>Response History                                                                                                    | 11 Supplier Code of Conduct     11.1 By parsuing a business relationship     with Lamb Weston, Supplier acknowledges     and earned it will connole and will reace that     Commission, you will receive     bas been successfully  cing EST Dashboard     □ Doc874479431 - Supplier Registra     ↓     Your response has been submitted. Thank you for p | re a feedback mess<br>submitted.<br>III oo<br>ation Questionnaire<br>articipating in the event.         | sage confirming th<br>npany Settings + JOHN DOE + Feedback | Help Messages )<br>Desktop File Sync<br>28 days 21:27                                            |
| 4 Tax Information<br>5 Withholding Tax<br>5 Info<br>Uppon suk<br>response<br>Ariba Source<br>30 back to Lamb Weston - Te<br>Console<br>Event Messages<br>Event Messages<br>Event Messages<br>Response History<br>Response Team                                                                                                    | 11 Supplier Code of Conduct     11.1 By pursuing a business relationship     with Lamb Weston, Supplier acknowledges     and acrees it will comple, and will ensure that                                                                                                    | re a feedback mess<br>submitted.<br>If a<br>ation Questionnaire                                         | Sage confirming th<br>mpany Settings + JOHN DOE + Feedback | Help▼ Messages ><br>Desktop File Sync<br>28 days 21:27                                           |
| 4 Tax Information<br>5 Withholding Tax<br>5 Info<br>Uppon sub<br>response<br>Ariba Sourd<br>30 back to Lamb Weston - Te<br>Console<br>Event Messages<br>Event Messages<br>Event Details<br>Response History<br>Response Team                                                                                                    | 11 Supplier Code of Conduct     11.1 By parsuing a business relationship     with Lamb Weston, Supplier acknowledges     and agrees it will comple, and will ensure that                                                                                                    | re a feedback mess<br>submitted.<br>Ition Questionnaire                                                 | Sage confirming th                                         | Help Messages )<br>Desktop File Sync<br>Desktop File Sync<br>28 days 21:27                       |
| 4 Tax Information<br>5 Withholding Tax<br>5 Uppon sub<br>response<br>Ariba Source<br>Console<br>Event Messages<br>Event Messages<br>Event Details<br>Response History<br>Response Team                                                                                                    | 11 Supplier Code of Conduct     11.1 By parsuing a business relationship     with Lamb Weston, Supplier acknowledges     and aerees it will comple, and will ensure that                                                                                                    | re a feedback mess<br>submitted.                                                                        | Sage confirming th<br>mpany Settings v JOHN DOE v Feedback | Help Messages )<br>Desktop File Sync<br>Dime remaining<br>28 days 21:27                          |
| 4 Tax Information<br>5 Withholding Tax<br>Uppon sub<br>response<br>Ariba Source<br>Console<br>Event Messages<br>Event Messages<br>Event Messag | 11 Supplier Code of Conduct     11.1 By parsuing a business relationship     with Lamb Weston, Supplier acknowledges     good earned it will connole and will reacces that                                                                                                    | re a feedback mess<br>submitted.                                                                        | sage confirming t<br>npany Settings + JOHN DOE + Feedback  | Help  Messages   Desktop File Sync  Time remaining 28 days 21:27                                 |
| 4 Tax Information<br>5 Withholding Tax<br>CUPON SUR<br>PROPARATION<br>CONSOLE<br>Event Messages<br>Event Messages<br>Event Messages<br>Event Messages<br>Event Contents<br>All Content<br>1 General Information                                                                                                    | I Supplier Code of Conduct     If Supplier Code of Conduct     If By parsuing a business relationship     with Lamb Weston, Supplier Acknowledges     good ecrees it out concle and out excave that                                                                                                    | re a feedback mess<br>submitted.<br>ation Questionnaire<br>articipating in the event.                   | Sage confirming t<br>mpany Settings V JOHN DOE V Feedback  | Help ▼ Messages ><br>Desktop File Sync<br>Desktop Sile Sync<br>D Time remaining<br>28 days 21:27 |
| 4 Tax Information<br>5 Withholding Tax<br>Upon suk<br>response<br>Ariba Source<br>Console<br>Event Messages<br>Event Messages<br>Event Details<br>Response History<br>Response History<br>Response Team<br>• Event Contents<br>All Content<br>1 General Informat<br>2 Vendor Address                                                                                                    | 11 Supplier Code of Conduct     11.1 By parsuing a business relationship     with Lamb Weston, Supplier acknowledges     and acrees it will comple, and will encoure that                                                                                                    | re a feedback mess<br>submitted.<br>ation Questionnaire<br>articipating in the event.<br>erse Business? | sage confirming t<br>mpany Settings JOHN DOE  Feedback     | Help ▼ Messages )<br>Desktop File Sync<br>Desktop File Sync<br>Dime remaining<br>28 days 21:27   |
| 4 Tax Information<br>5 Withholding Tax<br>5 Into<br>CUPON Sub<br>response<br>Ariba Source<br>30 back to Lamb Weston - TE<br>Console<br>Event Messages<br>Event Messages<br>Event Details<br>Response History<br>Response History<br>Response History<br>Response History<br>Response Itan<br>1 General Informat<br>2 Vendor Address<br>1 Infor<br>4 Tax Information                                                                                                    | 11 Supplier Code of Conduct     11.1 By parsuing a business relationship     with Lamb Weston, Supplier acknowledges     gend extreme it will connole and will reacces that                                                                                                    | re a feedback mess<br>submitted.                                                                        | Sage confirming t<br>mpany Settings ▼ JOHN DOE ▼ Feedback  | Help  Messages   Desktop File Sync  Time remaining 28 days 21:27                                 |

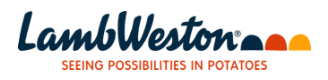

- To monitor the status of your registration document, click on the label **"Go back to** LambWeston – Dashboard" located in the top left corner. By accessing your dashboard, you will be able to track the progress of your questionnaire. Initially, the status will appear as **"Pending Approval".** Once Lamb Weston has reviewed and approved your form, the status will be updated to "**Registered**".

| LAMB WESTON - TEST                |                                  |                                                      |                                                                                    |                                                           |                       |     |
|-----------------------------------|----------------------------------|------------------------------------------------------|------------------------------------------------------------------------------------|-----------------------------------------------------------|-----------------------|-----|
| There are no matched postings     |                                  |                                                      |                                                                                    |                                                           |                       |     |
| Lance and the research beam flow. | Welcome to t<br>quality, service | he Ariba Spend Manager<br>e, and cost. Ariba, Inc. a | nent site. This site assists in identif<br>dministers this site in an effort to en | lying world class suppliers who<br>sure market integrity. | are market leaders in |     |
|                                   | Risk Assessm                     | nents                                                |                                                                                    |                                                           |                       | Π - |
|                                   | Title                            | ID En                                                | d Time 🕴                                                                           | Event Type                                                |                       |     |
|                                   |                                  |                                                      | No items                                                                           |                                                           |                       |     |
|                                   | Registration (                   | Questionnaires                                       |                                                                                    |                                                           |                       |     |
|                                   | Title                            |                                                      | ID                                                                                 | End Time 4                                                | Status                |     |
|                                   | ▼ Status: Cor                    | npleted (1)                                          |                                                                                    |                                                           |                       |     |
|                                   | Supplier Registra                | ation Questionnaire                                  | Doc874479431                                                                       | 10/26/2023 3:10 PM                                        | Pending Approval      |     |
|                                   | Qualification                    | Questionnaires                                       |                                                                                    |                                                           |                       | т   |
|                                   | Title                            | D End Time 1                                         | Commodity                                                                          | Regions                                                   | Status                |     |

#### Making updates to your original submission

**Step 1:** From your supplier profile, navigate to the proposals and questionnaires tab and select the questionnaire

Step 2: Click 'revise response'

Step 3: Update your response and resubmit

**Step 1:** Login to your existing Ariba Network account from your supplier profile, navigate to the **proposals and questionnaires** tab, and click the **'Supplier Registration Questionnaire'** 

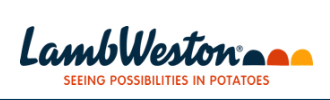

| Ariba Co                                                                                                    | intracts                                                                                                    | Welcome to the A<br>quality, service, ar | riba Spend Management site<br>nd cost. Ariba, Inc. administe | e. This site assists in ide<br>rs this site in an effort to | ntifying world class suppliers<br>ensure market integrity.                     | who are market leaders    | " 🙈                                          |
|----------------------------------------------------------------------------------------------------|----------------------------------------------------------------------------------------------------|------------------------------------------|--------------------------------------------------------------|-------------------------------------------------------------|--------------------------------------------------------------------------------|---------------------------|----------------------------------------------|
| SAP Bu                                                                                                    | iness Network                                                                                                    | Risk Assessment                          | s                                                            |                                                             |                                                                                |                           | <b>.</b> •                                   |
|                                                                                                    |                                                                                                    | Title                                    | ID End Time                                                  | 1                                                           | Event Type                                                                     |                           |                                              |
|                                                                                                    |                                                                                                    |                                          |                                                              | No iter                                                     | ns                                                                             |                           |                                              |
|                                                                                                    |                                                                                                    | Registration Que                         | stionnaires                                                  |                                                             |                                                                                |                           |                                              |
|                                                                                                    |                                                                                                    | Title                                    |                                                              | ID                                                          | End Time 4                                                                     | Sta                       | itus                                         |
|                                                                                                    |                                                                                                    | ▼ Status: Open (1                        | .)                                                           |                                                             |                                                                                |                           |                                              |
|                                                                                                    |                                                                                                    | Supplier Registration                    | Questionnaire                                                | Doc87447943                                                 | 11/18/6106 5:3                                                                 | 33 PM Re                  | gistered                                     |
|                                                                                                    |                                                                                                    | Qualification Que                        | estionnaires                                                 |                                                             |                                                                                |                           | m                                            |
|                                                                                                    |                                                                                                    | Title ID                                 | End Time                                                     | Commodity                                                   | Regions                                                                        | Status                    |                                              |
|                                                                                                    |                                                                                                    |                                          |                                                              |                                                             |                                                                                |                           |                                              |
| p 2: Click 'I                                                                                                    | Revise Resp                                                                                                    | oonse'                                   |                                                              |                                                             | ompany Settings 🔻 JOHN D                                                       | OE ▼ Feedback He          | lp▼ Messages >>                              |
| p 2: Click 'I<br>Ariba Sourci<br>back to Lamb Weston - TEST<br>Console                                                                                                    | Revise Resp<br>ng<br>Dashboard                                                                                                    | oonse'                                   |                                                              |                                                             | ompany Settings v JOHN D                                                       | OE▼ Feedback He<br>Deskt  | IP ▼ Messages >><br>op File Sync             |
| p 2: Click 'I<br>Ariba Sourcin<br>back to Lamb Weston - TEST<br>Console                                                                                                    | Revise Resp<br>1g<br>Dashboard                                                                                                    | oonse'                                   |                                                              | <b>##</b> C                                                 | ompany Settings 👻 JOHN D                                                       | OE ▼ Feedback He<br>Deskt | IP▼ Messages >><br>op File Sync              |
| p 2: Click 'I<br>Ariba Sourci<br>back to Lamb Weston - TEST<br>Console<br>Vent Messages<br>Vent Messages                                                                                                    | Revise Resp<br>ng<br>Dashboard<br>You have submitted a respo                                                                                                    | ponse'                                   | you for participating.                                       | III C                                                       | ompany Settings ¥ JOHN D                                                       | OE▼ Feedback He<br>Deskt  | IP ▼ Messages >><br>op File Sync             |
| p 2: Click 'I<br>Ariba Sourcin<br>back to Lamb Weston - TEST<br>Console<br>Vent Messages<br>Vent Messages<br>Vent Messages<br>Vent Messages<br>Vent Messages<br>Vent Messages                                                                                                    | Revise Resp<br>ng<br>Jashboard<br>You have submitted a respo                                                                                                    | Donse'                                   | you for participating.                                       |                                                             | ompany Settings v JOHN D                                                       | OE▼ Feedback He<br>Deskt  | IP▼ Messages >><br>op File Sync              |
| p 2: Click 'I<br>Ariba Sourci<br>back to Lamb Weston - TEST<br>Console<br>Event Messages<br>Vent Messages<br>Vent Messages<br>Vent Details<br>Response History<br>Response Team                                                                                                    | Revise Resp<br>ng<br>Dashboard<br>You have submitted a respo                                                                                                    | Donse'                                   | you for participating.                                       | III C                                                       | ompany Settings 👻 JOHN D<br>vise Response                                      | OE ▼ Feedback He<br>Deskt | IP ♥ Messages >><br>op File Sync             |
| p 2: Click 'I<br>Ariba Sourci<br>back to Lamb Weston - TEST<br>Console<br>Vent Messages<br>Vent Details<br>tesponse History<br>tesponse Team                                                                                                    | Revise Resp<br>19<br>Dashboard<br>You have submitted a respond                                                                                                    | Donse'                                   | you for participating.                                       | III C                                                       | vrise Response                                                                 | OE ▼ Feedback He<br>Deskt | IP ▼ Messages >><br>op File Sync             |
| p 2: Click 'I<br>Ariba Sourci<br>back to Lamb Weston - TEST<br>Console<br>Went Messages<br>Vent Details<br>Response Fistory<br>tesponse Team                                                                                                    | Revise Resp<br>Dashboard<br>Vou have submitted a response<br>All Content                                                                                                    | oonse'                                   | you for participating.                                       | III C                                                       | vise Response ①                                                                | OE ▼ Feedback He<br>Deskt | IP▼ Messages >><br>op File Sync              |
| p 2: Click 'I<br>Ariba Sourcin<br>back to Lamb Weston - TEST<br>Console<br>Event Messages<br>Event Messages<br>Event Messages<br>Event Messages<br>Event Messages<br>Event Contents<br>All Content<br>1 General Information                                                                                                    | Revise Resp<br>Ng<br>Dashboard<br>You have submitted a response<br>All Content<br>Name f<br>1 General Information                                                                                                    | oonse'                                   | you for participating.                                       | III C                                                       | ompany Settings v JOHN D<br>vvise Response                                     | OE ▼ Feedback He<br>Deskt | IP ▼ Messages >><br>op File Sync             |
| p 2: Click 'I<br>Ariba Sourci<br>back to Lamb Weston - TEST<br>Console<br>Vent Messages<br>Vent Details<br>tesponse Flaom<br>response Flaom<br>response Team<br>response Team<br>response | Revise Resp<br>20<br>20<br>20<br>20<br>20<br>20<br>20<br>20<br>20<br>20                                                                                                    | Donse'                                   | you for participating.                                       | III C                                                       | ompany Settings ▼ JOHN D<br>vise Response ①<br>JD CORPORATION INC              | OE • Feedback He<br>Deskt | lp ♥ Messages >><br>op File Sync             |
| p 2: Click 'I<br>Ariba Sourci<br>back to Lamb Weston - TEST<br>Console<br>Event Messages<br>Event Messages<br>Vent Messages<br>Vent Messages<br>Vent Messages<br>Vent Messages<br>Vent Contents<br>All Content<br>1 General Information<br>2 Vendor Address<br>infor                                                                                                    | Revise Resp<br>28<br>Dashboard<br>You have submitted a respond<br>All Content<br>Name f<br>1.1 Vendor Name 1 (<br>1.2 Do you require a<br>the allowable limit()                                                                                                | Donse'                                   | you for participating.                                       | eeds                                                        | vrise Response                                                                 | OE ▼ Feedback He<br>Deskt | IP ▼ Messages >><br>op File Sync<br>■ V      |
| p 2: Click 'I<br>Ariba Sourcu<br>back to Lamb Weston - TEST<br>Console<br>Went Messages<br>Vent Details<br>Response Flatory<br>Response Flatory<br>Response Flatory<br>Response Flatory<br>Response Team<br>Response Team   | Revise Resp         12         Deshboard         You have submitted a response         All Content         Name f         I General Information         1.1 Vendor Name 1 (the allowable limit)?         1.2 Do you require a content with a low out have a Do | Donse'                                   | you for participating.                                       | eeds                                                        | Dripany Settings ▼ JOHN D<br>vise Response ①<br>JD CORPORATION INC<br>No<br>No | OE ▼ Feedback He<br>Deskt | IP ▼ Messages >><br>op File Sync             |
| p 2: Click 'I     Ariba Sourci     back to Lamb Weston - TEST     Console     Went Messages     Vent Details     tesponse Team     Event Contents     All Content     1 General Information     2 Vendor Address     Infor     4 Tax Information     5 Withholding Tax                                                                                                    | All Content Name f  I General Information 1.1 Vendor Name 1 ( 1.2 Do you require a the allowable limit)? 1.4 Do you have a Do 1.8 Comments                                                                                                    | Donse'                                   | you for participating.                                       | eeds                                                        | vise Response ① JD CORPORATION INC No No                                       | OE ▼ Feedback He<br>Deskt | I <sup>p</sup> ▼ Messages >><br>op File Sync |
| p 2: Click 'I<br>Ariba Sourci<br>back to Lamb Weston - TEST<br>Console<br>Event Messages<br>Vent Details<br>tesponse Team<br>r Event Contents<br>All Content<br>1 General Information<br>2 Vendor Address<br>Infor<br>4 Tax Information<br>5 Withholding Tax<br>Infor                                                                                                    | Revise Resp<br>29<br>20<br>20<br>20<br>20<br>20<br>20<br>20<br>20<br>20<br>20                                                                                                    | Donse'                                   | you for participating.                                       | eeds                                                        | ompany Settings ▼ JOHN D<br>vise Response ①<br>JD CORPORATION INC<br>No<br>No  | OE   Feedback He Deskt    | Ip ♥ Messages >><br>op File Sync             |

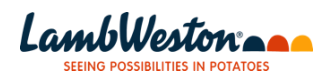

| Ariba Sourcin                     | Ig                           |               |                       | Company Settings v | JOHN DOE 🔻 Feedba | ack Help <del>v</del> | Messages >> |
|-----------------------------------|------------------------------|---------------|-----------------------|--------------------|-------------------|-----------------------|-------------|
| Go back to Lamb Weston - TEST D   | Dashboard                    |               |                       |                    |                   | Desktop File          | Sync        |
| Console                           |                              |               |                       |                    |                   |                       |             |
| Event Messages<br>Event Details   | All Content                  |               |                       |                    |                   |                       |             |
| Response History<br>Response Team | Name 1                       |               |                       |                    |                   |                       |             |
| 5                                 | 2 Vendor Address Information |               |                       |                    |                   |                       |             |
| Event Contents                    | 2.1 Corporate Address More   | . +           |                       |                    |                   |                       |             |
| All Content                       |                              | *Show More    |                       |                    |                   |                       |             |
| 1 General Information             |                              | Street:       | 1746-B S Victoria Ave | ()                 | House Number:     | 10                    | <u>(</u> )  |
| 2 Vendor Address                  |                              | Street 2:     |                       | (i)                |                   |                       |             |
|                                   |                              | Street 3:     |                       | (i)                |                   |                       |             |
| 4 Tax Information                 | 4 (b) indicatos o semvire    | ad field      |                       |                    |                   |                       | •           |
| 5 Withholding Tax<br>Info         | (^) indicates a require      |               |                       |                    |                   |                       |             |
| Insurance -                       | Submit Entire Response Re    | load Last Bid | Save draft            | Compose Message    | Excel Import      |                       |             |

#### **Supplier Registration FAQs**

#### 1. How do I know if my company already has an Ariba login?

If you are unsure, go through the process of creating a new account. Ariba will scan its network upon submission of your profile and if there are any duplicates, you can link your account to your organization's profile.

#### 2. How can I use my existing account to access the questionnaire?

If you received the system-generated email, click on the link embedded within the email body. You will have the opportunity to log in using your existing credentials, and the link will be established between your Ariba Network account and the Lamb Weston account.

Note: The email that you register with for Lamb Weston Ariba needs to match the email that you use for your existing Ariba account.

#### 3. The link provided in the system email has expired, what do I do?

- Technically the invitation does not expire it can always be used to complete the registration process but only permits to be click on once.
- However, if the invitation link has been accessed and the registration process was not completed or saved, then that specific invitation link is no longer valid or usable
- If you have successfully accessed the event before and you remember your login credentials you can use the following link to sign into your Ariba account: <u>https://supplier.ariba.com</u>. It's recommended that you bookmark this site in your browser for future use.

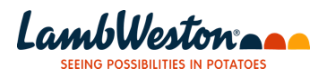

- If you can't remember your username or password use forgot Username or Password links to reset or find out your username again, at https://supplier.ariba.com
- If you are encountering this error message and have not accessed the event, it indicates that the link you are clicking on is broken or invalid. In such a situation, it is recommended to reach out to a Lamb Weston Ariba administrator to request a new invitation email.

| Link Expired                                                                                                    |
|----------------------------------------------------------------------------------------------------|
| This link has expired. If you already used it to create an account on Ariba Network, click here to log in. If you have not yet used it to create an account and still need to do so, request a new link from your customer. |
|                                                                                                    |

#### 4. What browser versions are certified for SAP Ariba cloud solutions?

#### Supported Browsers:

- Microsoft Edge 32-bit
- Microsoft Internet Explorer 11 32-bit
- Chrome 54+ 64-bit
- Mozilla Firefox 49+ 64-bit
- Safari 9+ 64-bit
- Mozilla Firefox 17+
- Safari 5
- Mobile Safari on iPad (iOS 6 or above)

## 5. I am getting an error "There are X problems that require completion or correction in order to complete your request," what do I do?

The reason you encountered this error message is that there are mandatory fields in the form (marked with a red asterisk) that have not been filled out correctly. To identify and resolve the issue, please click on the next or previous links located on the right-hand side of the red box. This will automatically navigate you to the field where the error exists.

When you reach the field with an error, a red dialogue box will appear above the specific field, providing further instructions on how to properly fill out the required field.

#### 6. I can't log in. How do I reset my password?

If you do not know your password or username, go to the Supplier Login page and click Forgot Username or Password to begin the reset process. Access via <u>https://supplier.ariba.com</u>. After you submit your request for a password reset, SAP Ariba sends instructions to the email address associated with your account.

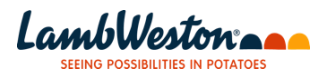

#### 7. Why did the link in the password reset email expire?

The link in the password reset email notification expires in the following cases:

- It has been 24 hours or more since you requested the password reset email. On the Supplier Login page, click Password to request a new password reset email.
- You already used the password reset link to reset your password. You'll need to request a new password reset email.
- Your browser is not compatible with Ariba solutions. Make sure to use a browser version that is compatible with Ariba's sites.

#### 8. How do I access my organization's former administrator's account?

- If the account administrator is still with your company, they can reassign the administrator account to another user or change their user information to a different person.
- If the account administrator is no longer with your company, but you have access to the registered email:
  - Use the Password link on the Supplier Login page to request a password reset.
  - After accessing the account, you can transfer the account administration role or reassign the administrator account to yourself.
  - If the account administrator is no longer with your company and there is no access to the email address on file, contact SAP Ariba Customer Support via the Support Center to change the administrator. You will be required to provide the ANID number of the account, the listed administrator name, and email address.

#### 9. Why is my account locked and how do I unlock it?

You have a limited number of attempts to enter your password. After too many failed attempts, your account will be locked. Your account will automatically unlocked after a few hours. Alternatively, you can contact SAP Ariba Customer Support to request your account be unlocked manually.

## 10. Can I forward the system-generated email to a colleague to provide the response?

Yes, **if you have not clicked on the link in the email**, you may forward the email to another point of contact within your organization. He/she may create an account so that both of you can access to work on any questionnaires, events, etc.

#### 11. I don't see the registration questionnaire on my dashboard.

In the top left corner, you should be on the "Ariba Proposals and Questionnaires" tab. If the tab reads as any of the following, you are in the wrong section: Ariba Discovery, Ariba Contracts, Ariba Network.

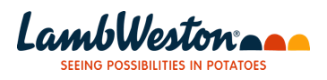

## 12. The system is saying there may be an existing Ariba Network account registered to my company. What should I do?

Review the potential matches Ariba has flagged. If you see your organization's profile in the listing, you may link your account with it to prevent any confusion in future engagement with your organization.

#### 13. What is the difference between Standard and Enterprise account?

There is no cost associated with creating an Ariba Standard Account. Ariba Network fees are only applicable in the event you decide to upgrade to their Enterprise Offering.

## 14. If I have multiple customers on the Ariba Network, do I have to pay for multiple subscriptions?

No. Suppliers are placed into a single subscription that is based on, and applies to, all of their customer relationships.

#### 15. What is an ANID number?

An Ariba Network Identification (ANID) number is a unique identifier of an Ariba Network account. Suppliers may maintain multiple ANIDs for various reasons. For each of these ANIDs, purchase orders and invoices – as well as transaction (monetary) volume – are counted for each customer relationship to determine when the thresholds are reached for supplier fees.

# 16. How do I resolve the following login error?: An unexpected error occurred. If you need assistance, contact Ariba Customer Support with the Error Reference Number: ANERR - [error code]

To resolve the issue:

- Delete the cookies and browsing history in your Internet browser.
- Close all browser windows.
- Open a new browser window, and try to log in to one of the following Ariba solutions:
   Ariba Network
   Ariba Sourcing
   Ariba Discovery
- o If the error persists after trying these steps, contact Ariba Customer Support.